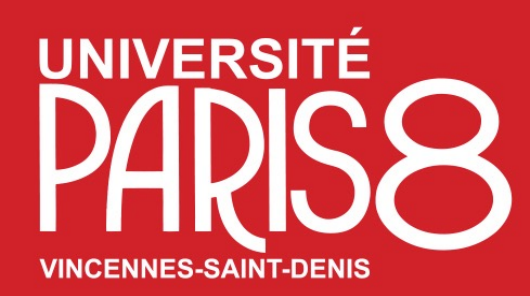

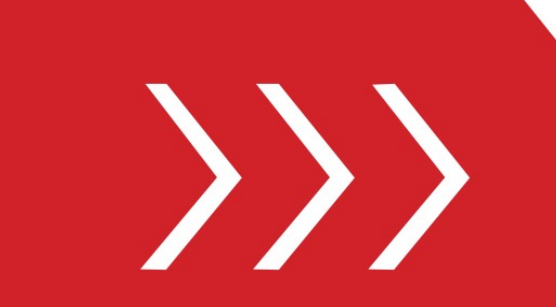

Service des Relations et de la Coopération Internationales

Pôle Mobilité étudiante

B. A2-205 & A2-214

T. + 33 1 49 40 72 12 / 65 36

M. outgoing@univ-paris8.fr

# Guide d'utilisation

Procédure de Candidature de mobilité en programme E+ (mobilité sortante) sur la plateforme numérique de l'université Paris 8 Accès au « Portail MoveOn » votre espace personnel

### Accès au **Portail MoveON**(votre espace personnel)

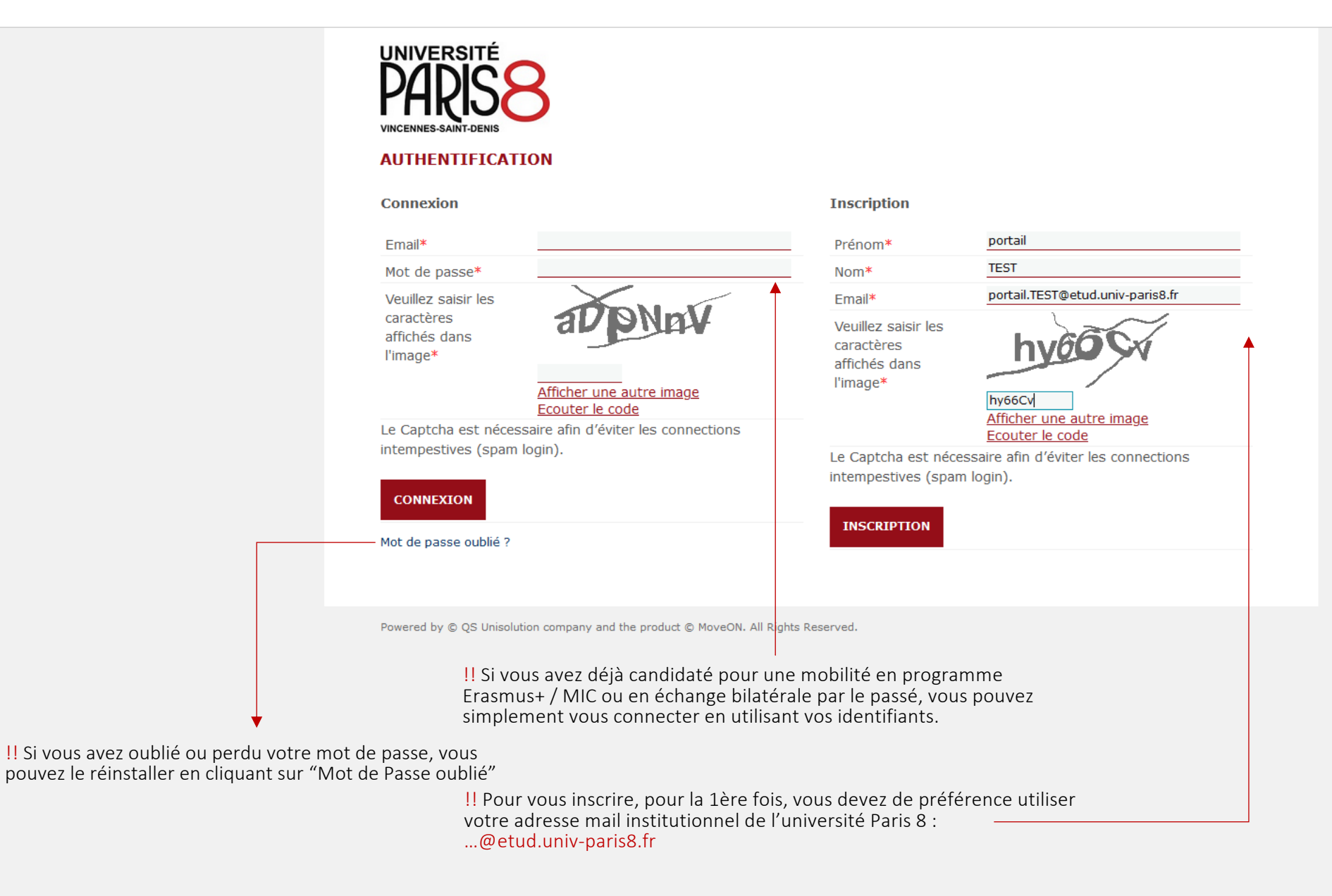

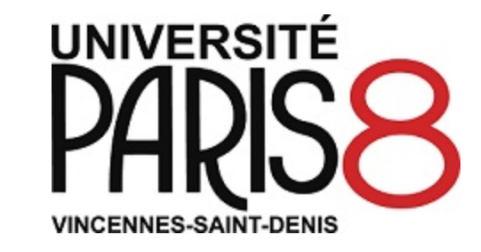

### AUTHENTIFICATION

Connexion

Mot de passe oublié ?

| * Email                                                                             |                                             |  |
|-------------------------------------------------------------------------------------|---------------------------------------------|--|
| * Mot de passe                                                                      |                                             |  |
| Veuillez saisir les<br>caractères affichés<br>* dans l'image                        | Afficher une autre image<br>Ecouter le code |  |
| Le Captcha est nécessaire afin d'éviter les connections intempestives (spam login). |                                             |  |
| Connexion                                                                           |                                             |  |

 A request to send confirmation email with activation link is being processed. If you do not receive email within 15 minutes, please contact Administrator and provide Reference Number (7847491)

| * Prénom                                                              |                                             |  |
|-----------------------------------------------------------------------|---------------------------------------------|--|
| * Nom                                                                 |                                             |  |
| * Email                                                               |                                             |  |
| Veuillez saisir les<br>caractères affichés<br>* dans l'image          | Afficher une autre image<br>Ecouter le code |  |
| Le Captcha est nécessaire afin d'éviter les connections intempestives |                                             |  |
| (spam login).                                                         |                                             |  |

Inscription

!! Suite a votre 1e inscription sur le portail MoveOn, vous aller recevoir un email avec un lien d'activation de votre compte / création du "Mot de passe"

### Accès au Portail MoveON (votre espace personnel)

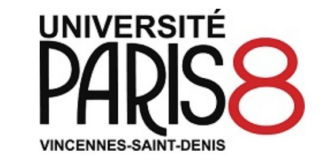

#### AUTHENTIFICATION

#### Confirmation d'inscription

| Email                             | portail.TEST@etud.univ-paris8.fr |  |
|-----------------------------------|----------------------------------|--|
| * Mot de passe                    | ••••••                           |  |
| Confirmation du mot de passe<br>* | ••••••                           |  |
| Confirmer l'inscription           |                                  |  |

Powered by © QS Unisolution company and the product © MoveON. All Rights Reserved.

Il création de votre mot de passe, pour accéder à votre espace personnel/portail

## Accès au Portail MoveON (votre espace personnel)

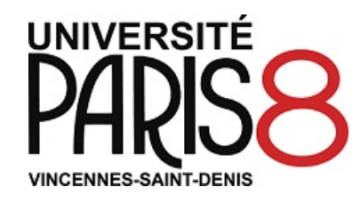

### AUTHENTIFICATION

| Connexion                                                      |                                                       | Inscription                                                                                                    |
|----------------------------------------------------------------|-------------------------------------------------------|----------------------------------------------------------------------------------------------------|
| Email*                                                         | portail.TEST@etud.univ-paris8.fr                      | Prénom*                                                                                                    |
| Mot de passe*                                                  | •••••                                                 | Nom*                                                                                                    |
| Veuillez saisir les<br>caractères<br>affichés dans<br>l'image* | 9JcZy5                                                | Email*                                                                                                    |
|                                                                | 9TcZy5<br>Afficher une autre image<br>Ecouter le code |                                                                                                    |
| intempestives (spam                                            | login).                                               |                                                                                                    |
| CONNEXION                                                      |                                                       | Il Suite à la création de votre Mot de passe, vous devez vous connecter<br>par y accéder au Portail MoveOn, pot préparer votre candidature de<br>mobilité en programme Erasmus |
| MOL de passe oublie ?                                          |                                                       |                                                                                                    |

Powered by © QS Unisolution company and the product © MoveON. All Rights Reserved.